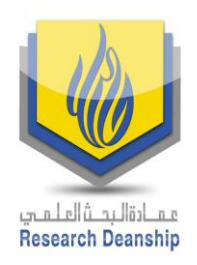

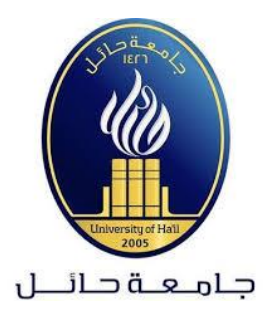

دليل التحقق من تصنيف المجلات العلمية

SEAR

Web of Science (ISI)

عمادة البحث العلمي

جامعة حائل

2019م

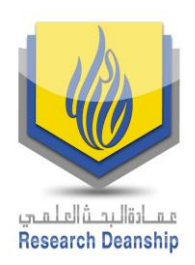

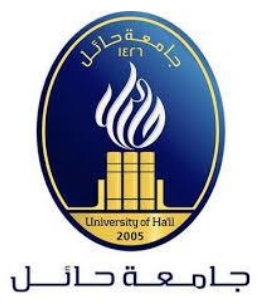

## دليل التحقق من تصنيف المجلات العلمية

## Web of Science (ISI)

# يحتوي هذا الدليل على شرح تفصيلي للبحث عن تصنيف المجلات (ضمن قائمة ISI).

1. الدخول على محرك البحث Google ثم كتابة اسم الموقع Clarivate ما هو موضح في Master journal list كما هو موضح في الصور التالية:

| clariva | te analytics | 3      |          |          |        | Ŷ        | ٩     |
|---------|--------------|--------|----------|----------|--------|----------|-------|
| Q All   | 🔀 Maps       | 🗉 News | 🖾 Images | ▶ Videos | : More | Settings | Tools |

About 4,030,000 results (0.34 seconds)

#### Clarivate Analytics: Home

#### https://clarivate.com -

**Clarivate Analytics** is a global leader in providing trusted insights and **analytics** to accelerate the pace of innovation. Our vision is to improve the way the world creates, protects and advances innovation. CompuMark. Giving brands the ultimate certainty on trademarks through industry leading content and expertise.

#### Master Journal List

Web of Science Master Journal List - WoS MJL by Clarivate ...

#### Web of Science Group

The Web of Science Group powers our integrated suite of research ...

#### About us

Clarivate Analytics is a global leader in providing trusted ...

More results from clarivate.com »

#### Web of Science

Web of Science is the world's most trusted publisher-independent ...

#### **Journal Search**

The Master Journal List includes all journal titles covered in ...

#### Contact us

Contact us for product, technical and account support and for ...

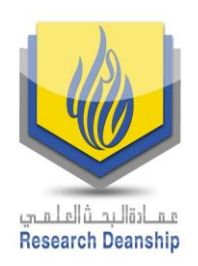

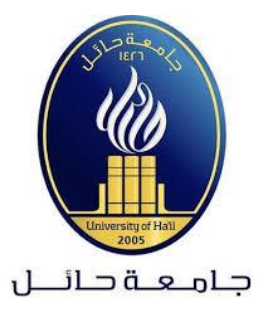

## ستظهر الصفحة التالية والتي يمكن من خلالها البحث باسم المجلة، ISSN أو الكلمات الاستدلالية للمجال البحثي.

| mjl.clarivate.co           | m/home                                                                          |                                                                                               |                                                                                               |                                                                           |                                                                                 |                                                                                                    |                                                                                                    |                                                                                    |
|----------------------------|---------------------------------------------------------------------------------|-----------------------------------------------------------------------------------------------|-----------------------------------------------------------------------------------------------|---------------------------------------------------------------------------|---------------------------------------------------------------------------------|----------------------------------------------------------------------------------------------------|----------------------------------------------------------------------------------------------------|------------------------------------------------------------------------------------|
| Web of<br>Science<br>Group | Master Journal List                                                             | Search Journals                                                                               | Match Manuscript                                                                              | Downloads                                                                 | Scope Notes                                                                     | Help Center                                                                                            |                                                                                                    | Login                                                                              |
|                            |                                                                                 | · · ·                                                                                         | · ·                                                                                           | d arita                                                                   |                                                                                 | •                                                                                                    |                                                                                                    | ••••                                                                               |
|                            | Bro<br>The Master Jou                                                           | wse, sea                                                                                      | uable tool to help v                                                                          | a exp<br>Web o<br>rou to find the                                         | f Scier                                                                         | OURNALS<br>ICE                                                                                         | INGEXEG II                                                                                                | n tne                                                                              |
|                            | <i>Science</i> platfor<br>with care by<br>editorial rigo<br><i>Biological A</i> | m. Spanning all di<br>/ an expert team o<br>r and best practice<br><i>bstracts, BIOSIS Pr</i> | sciplines and region<br>fin-house editors, I<br>e. As well as the Wel<br>eviews, Zoological I | ns, Web of Science<br>Web of Science<br>o of Science Co<br>Record, and Co | ence Core Collection<br>Core Collection<br>pre Collection, y<br>urrent Contents | <i>ction</i> is at the hear<br>n includes only jou<br>you can search acr<br><i>Connect</i> , as well a | t of the Web of Science<br>Irnals that demonstrate<br>oss the following speci-<br>as the Chemical Informa | platform. Curated<br>high levels of<br>alty collections:<br><i>ntion</i> products. |
|                            |                                                                                 |                                                                                               | an an an an an an an an an an an an an a                                                      |                                                                           | - 1                                                                             |                                                                                                    |                                                                                                    |                                                                                    |
|                            | na<br>Santa<br>Santa Santa<br>Santa Santa                                       | Search Journal, IS                                                                            | SSN or title word                                                                             |                                                                           |                                                                                 |                                                                                                    | Search Journals                                                                                           |                                                                                    |
|                            |                                                                                 | Find<br>of te<br>Man                                                                          | eady have a man<br>journals where your resins of millions of citation<br>uscript Matcher.     | uscript?<br>earch is most likel<br>connections in W                       | y to be accepted ba<br>eb of Science Core C                                     | ased on an analysis<br>Collection using                                                                | Match Manuscript                                                                                          |                                                                                    |

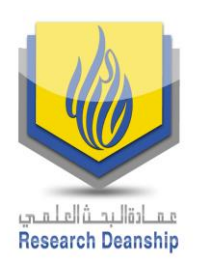

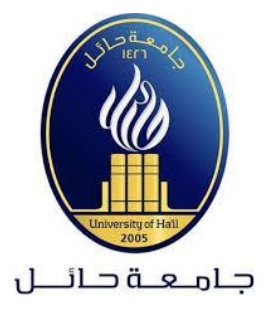

### 3. بعد عملية البحث ستظهر تفاصيل المجلة كما في الصورة التالية:

|                                                                                                    | al sciences Search                                                                                                    | Sort By: Relevancy |
|----------------------------------------------------------------------------------------------------|----------------------------------------------------------------------------------------------------|--------------------|
| earch Results                                                                                                    |                                                                                                    |                    |
| ind 20,188 results (Page 1)                                                                                                    |                                                                                                    |                    |
|                                                                                                    |                                                                                                    | (Exact Ma          |
|                                                                                                    | AL OF MECHANICAL SCIENCES                                                                                                    |                    |
| INTERNATIONAL JOURN                                                                                                    |                                                                                                    |                    |
| Publisher: PERGAMON-ELS                                                                                                    | EVIER SCIENCE LTD, THE BOULEVARD, LANGFORD LANE, KIDLINGTON, OXFORD, ENGLAND, OX5 1GB                                                                                                    |                    |
| Publisher: PERGAMON-ELS<br>SSN / elSSN: 0020-7403 / 1879                                                                                                    | EVIER SCIENCE LTD, THE BOULEVARD, LANGFORD LANE, KIDLINGTON, OXFORD, ENGLAND, OX5 1GB                                                                                                    |                    |
| Publisher: PERGAMON-ELS<br>SSN / eISSN: 0020-7403 / 187:<br>Categories: ENGINEERING, N                                                                         | EVIER SCIENCE LTD, THE BOULEVARD, LANGFORD LANE, KIDLINGTON, OXFORD, ENGLAND, OX5 1GB<br>+2162<br>ECHANICAL   MECHANICS   ENGINEERING   MECHANICAL ENGINEERING                                                                                                    |                    |
| Publisher: PERGAMON-ELS<br>ISSN / eISSN: 0020-7403 / 1879<br>Categories: ENGINEERING, N<br>Web of Science Core Collection:                                     | EVIER SCIENCE LTD, THE BOULEVARD, LANGFORD LANE, KIDLINGTON, OXFORD, ENGLAND, OX5 1GB<br>-2162<br>IECHANICAL   MECHANICS   ENGINEERING   MECHANICAL ENGINEERING<br>Science Citation Index Expanded                                                                                                  |                    |
| Publisher: PERGAMON-ELS<br>ISSN / eISSN: 0020-7403 / 187<br>Categories: ENGINEERING, N<br>Web of Science Core Collection:<br>Additional Web of Science Indexes | EVIER SCIENCE LTD, THE BOULEVARD, LANGFORD LANE, KIDLINGTON, OXFORD, ENGLAND, OX5 1GB<br>+2162<br>IECHANICAL   MECHANICS   ENGINEERING   MECHANICAL ENGINEERING<br>Science Citation Index Expanded<br>Current Contents Engineering, Computing & Technology   Essential Science Indicators   Science | View profile page  |

### مع الأخذ بعين الاعتبار أن تكون المجلة ضمن التصنيفات الموجودة في الصورة التالية:

#### Web of Science Core Collection

Last Updated: January 23, 2020

The Web of Science Core Collection includes the Science Citation Index Expanded (SCIE), Social Sciences Citation Index (SSCI), Arts & Humanities Citation Index (AHCI), and Emerging Sources Citation Index (ESCI). Web of Science Core Collection includes only journals that demonstrate high levels of editorial rigor and best practice.

(AHCI)

Each collection list download includes the journal title, ISSN/eISSN, publisher name and address.

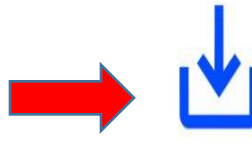

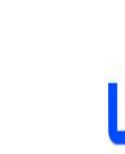

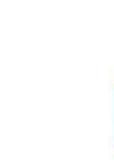

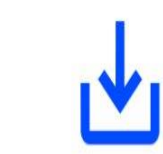

Science Citation Index Expanded (SCIE)

Social Sciences Citation Index Arts & Humanities Citation Index (SSCI)

**Emerging Sources Citation** Index (ESCI)

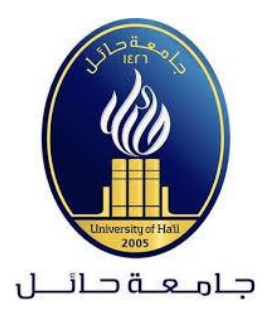

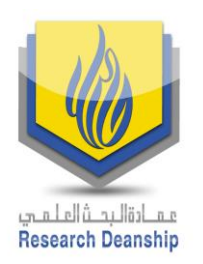

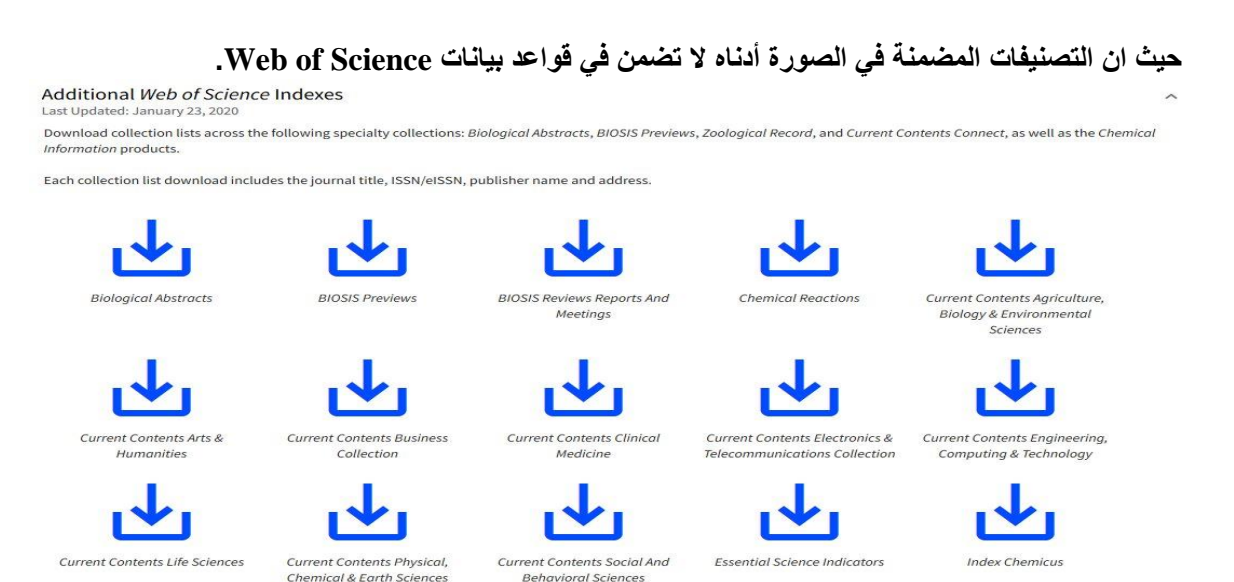

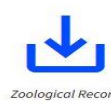

للتأكد من أن المجلة ضمن قائمة المجلات المعتمدة في Web of Science من خلال زيارة الموقع و البحث عن اسم المجلة من خلال publication name مع إدراج الاسم الكامل وبالشكل الصحيح للمجلة كما هو موضح في الصورة أدناه:

| Web of Science InCites Journal Citation Reports Essential Science Indicators EndNote Public                                                                                                    | ons Kopernio Sign in ▼ Help ▼ English ▼                  |  |  |  |  |
|----------------------------------------------------------------------------------------------------|----------------------------------------------------------|--|--|--|--|
| Web of Science                                                                                                    | Clarivate<br>Analytics                                   |  |  |  |  |
|                                                                                                    | Tools 👻 Searches and alerts 👻 Search History Marked List |  |  |  |  |
| Web of Science will undergo scheduled maintenance from February 13, 2020 at 11:00 GMT to February 13, 2020 at 23:00 GMT.<br>During this time, access may be intermittent. We apologize for any inconvenience. |                                                          |  |  |  |  |
| Select a database Web of Science Core Collection                                                                                                    | Access free resources to support coronavirus research.   |  |  |  |  |
| Basic Search Author Search Cited Reference Search Advanced Search                                                                                                    | Structure Search                                         |  |  |  |  |
| International journal of mechanical sciences                                                                                                    | Publication Name                                         |  |  |  |  |
| Select from Index                                                                                                    | + Add row   Reset                                        |  |  |  |  |
| Timespan<br>All years (1900 - 2020) •<br>More settings •                                                                                                    |                                                          |  |  |  |  |
| Saudi Arabia Consortium                                                                                                    |                                                          |  |  |  |  |

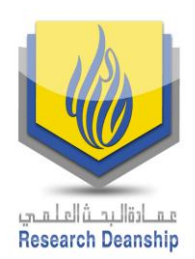

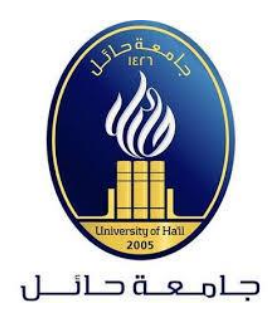

#### Clarivate Web of Science Search Tools 👻 Searches and alerts 👻 Search History Marked List Results: 7,115 Sort by: Date 1₹ Times Cited Usage Count Relevance More ▼ ◀ 1 of 712 ▶ (from You searched for: PUBLICATION N AME: (international journal of mechan ical sciences) ...More Select Page A Export... Add to Marked List Analyze Results Lul Create Citation Report 1. Contact area measurement of micron-sized metal-coated polymer particles under compression Times Cited: 0 Create an alert (from Web of Science Core By: Bazilchuk, Molly: Sumigawa, Takashi: Kitamura, Takayuki: et al. Collection) INTERNATIONAL JOURNAL OF MECHANICAL SCIENCES Volume: 165 Article Number: UNSP 105214 Published: **JAN 2020** Usage Count 🗸 **Refine Results** 8 Free Full Text from Publisher View Abstract 🕶 2. Compression failure characterization of cancellous bone combining experimental testing, digital image Times Cited: 0 Search within results for.. Q (from Web of Science Core correlation and finite element modeling Collection) By: Belda, Ricardo; Palomar, Marta; Luis Peris-Serra, Jose; et al. INTERNATIONAL JOURNAL OF MECHANICAL SCIENCES Volume: 165 Article Number: UNSP 105213 Published: Usage Count 🗸 Filter results by: JAN 2020 🔲 👌 Open Access (210) 3 Free Full Text from Publisher View Abstract Refine 3. Fluid flow phenomena in metals processing operations: Numerical description of the fluid flow field by Times Cited: 0 (from Web of Science Core an impinging gas jet on a liquid surface **Publication Years** . Collection) By: Ben Kalifa, Rim; Ben Hamza, Sonia; Said, Nejla Mahjoub; et al. 2020 (32) INTERNATIONAL JOURNAL OF MECHANICAL SCIENCES Volume: 165 Article Number: UNSP 105220 Published: Usage Count ~ 2019 (606) JAN 2020 2018 (573) ∂ Free Full Text from Publisher View Abstract ▼ 2017 (511) 2016 (342) 4. Unified strategy for overall impedance optimization in vibration-based electromagnetic energy Times Cited: 0 (from Web of Science Core Collection) harvesters more options / values.. By: Cai, Qinlin; Zhu, Songye INTERNATIONAL JOURNAL OF MECHANICAL SCIENCES Volume: 165 Article Number: UNSP 105198 Published: Refine Usage Count 🗸 JAN 2020 Web of Science Categories

في حال وجود أي استفسار نرجو عدم التردد في التواصل مع عمادة البحث العلمي على البريد الالكتروني:

### research-admin@uoh.edu.sa